## **Guides Submitting Roster Requests**

First, let's look at how guides submit an "Outfitter Roster Request" from the guide's Online Service account. NOTE: This example will show the guide in an "Inactive" status as they are not currently on any outfitter's roster. This indicates that the guide license is not valid until they are employed by an outfitter, which is indicated by being on an Outfitter Roster.

1. Once you have logged into your online profile, click on the "Summary" tab. The "Summary" tab will show your License(s).

To begin the roster request process, click on the "Outfitter Roster Request" Link in the License panel:

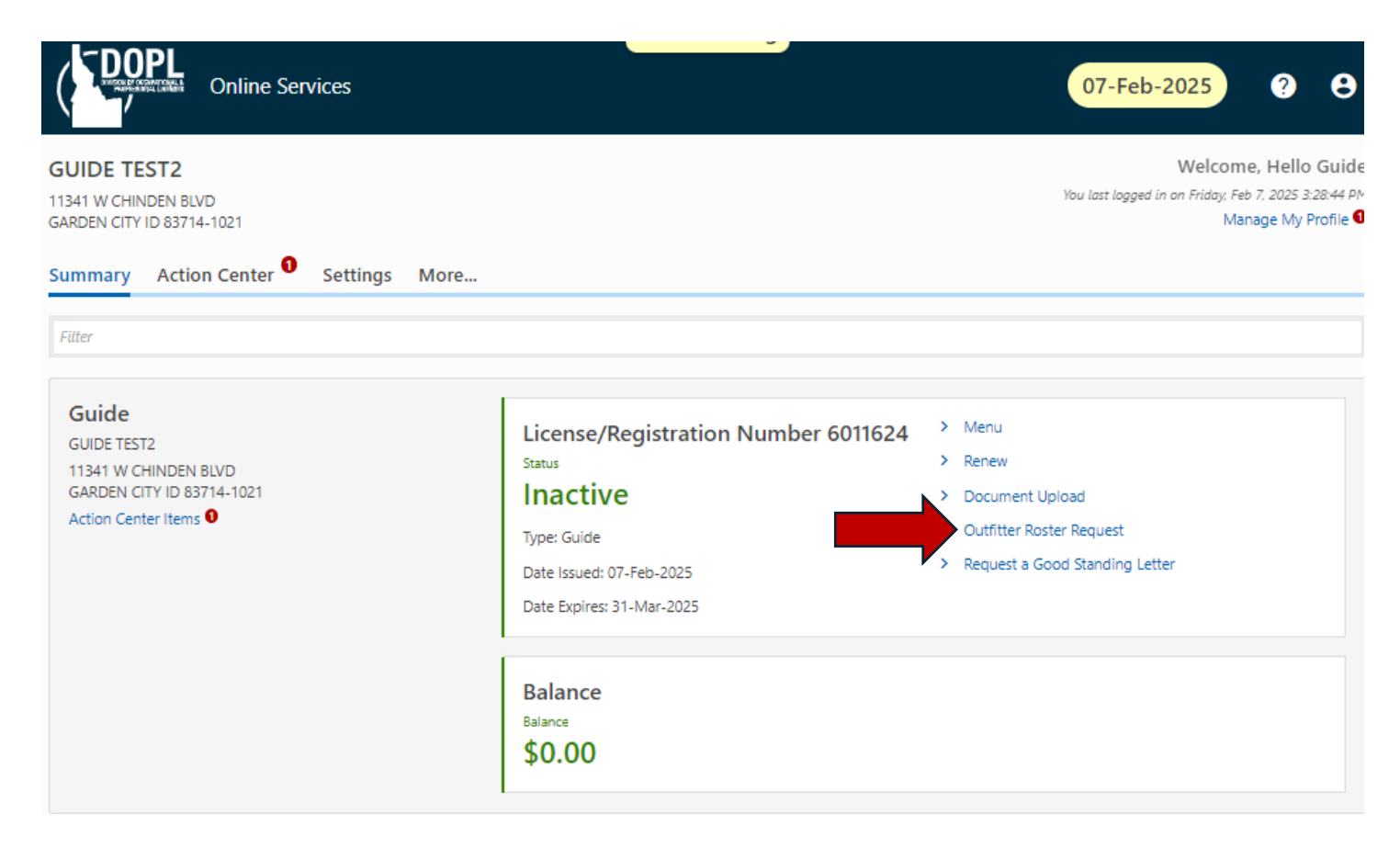

2. You will be taken to a page like this. First, you will need the license number of the outfitter whose roster you wish to be added to. You can search for a license number using the following link, <u>Online Services</u>. Once you have entered the information click "Next" to proceed to the questionnaire.

| Request to be part of an Outfitter's<br>Roster                                                  |   |          |      |   |
|-------------------------------------------------------------------------------------------------|---|----------|------|---|
| Guide<br>6011624<br>GUIDE TEST2                                                                 |   |          |      |   |
| Outfitter Roster Request                                                                        |   |          |      |   |
| Request to be part of an Outfitter's Roster Outfitter License Number Required Required Required |   |          |      |   |
| Cancel                                                                                          | < | Previous | Next | > |

3. From this page, you will need to answer each question regarding which activities you will be doing while employed by the outfitter. Once all questions are complete click "Next" to proceed to the document upload section.

| <b>⊘</b>               |                          | O                                        |                      |                |                |                |            |              |            |   |          |      |   |
|------------------------|--------------------------|------------------------------------------|----------------------|----------------|----------------|----------------|------------|--------------|------------|---|----------|------|---|
| Outfitter Roster Re    | equest                   | Activity Questions                       |                      |                |                |                |            |              |            |   |          |      |   |
| Questions              |                          |                                          |                      |                |                |                |            |              |            |   |          |      |   |
| Do you intend to do ar | ny hunting-related ac    | tivities for the outfitter you have      | e indicated?         |                |                |                |            |              |            |   |          |      |   |
| Yes                    | No                       |                                          |                      |                |                |                |            |              |            |   |          |      |   |
| Do vou intend to do ar | w power or float boa     | →<br>ting activities on classified or ur | classified river sec | ctions or lake | *<br>es?       |                |            |              |            |   |          |      |   |
| Yes                    | No                       |                                          |                      |                |                |                |            |              |            |   |          |      |   |
| Do you intend to do ar | ny activities involving  |                                          | * *                  |                |                |                |            |              |            |   |          |      |   |
| Yes                    | No                       |                                          |                      |                |                |                |            |              |            |   |          |      |   |
| Do you intend to do ar | ny activities that invol | <br>ve Non-motorized travel in aval      | anche terrain (bacl  | ckcountry skii | iing, Nordic s | kiing, or snov | vshoeing o | n non-groome | d trails)? |   |          |      |   |
| Yes                    | No                       |                                          |                      |                |                |                |            |              |            |   |          |      |   |
| Do you intend to do ar | ny activities involving  | <br>Rock Climbing or Mountaineeri        | ng? *                |                |                |                |            |              |            |   |          |      |   |
| Yes                    | No                       |                                          |                      |                |                |                |            |              |            |   |          |      |   |
| Do you intend to do ar | ny equestrian activitie  | <br>s (trail rides, animal pack trips, v | vagon rides)? *      |                |                |                |            |              |            |   |          |      |   |
| Yes                    | No                       |                                          |                      |                |                |                |            |              |            |   |          |      |   |
|                        |                          |                                          |                      |                |                |                |            |              |            |   |          |      |   |
|                        |                          |                                          |                      |                |                |                |            |              |            |   |          |      |   |
| Cancel                 |                          |                                          |                      |                |                |                |            |              |            | < | Previous | Next | > |

4. The required forms are the guide training forms available on the following OGLB webpage, <u>Guide</u> <u>Applications and Amendments | Division of Occupational and Professional Licenses</u>. These will depend upon the activities you plan to engage in as indicated in the previous questionnaire section. Once all required forms are attached click "Next" to proceed to the review page.

| <b>⊘</b>                               | <b>⊘</b>           | 0           |
|----------------------------------------|--------------------|-------------|
| Outfitter Roster Request               | Activity Questions | Attachments |
|                                        |                    |             |
| Required Forms                         |                    |             |
| Hunting Guide Training Form *          |                    |             |
| Choose File or Drop Here               |                    |             |
| River Guide Training Form *            |                    |             |
| Choose File or Drop Here               |                    |             |
| Mountain Excursion Guide Training Form | :                  |             |
| Choose File or Drop Here               |                    |             |
| Equestrian Guide Training Form *       |                    |             |
| Choose File or Drop Here               |                    |             |
|                                        |                    |             |
|                                        |                    |             |
| Cancel                                 |                    |             |

From this page you can review the information for the outfitter number you entered in step 2. All guides must attest to having completed the required training certifications outlined in IDAPA 24.35.01.103. If the information matches the outfitter you wish to submit a roster request to then click "Submit" to complete this process.

| Outfitter Roster Request        | Activity Questions                     | Attachments                         | Review |            |        |
|---------------------------------|----------------------------------------|-------------------------------------|--------|------------|--------|
| Review                          |                                        |                                     |        |            |        |
| I acknowledge that I possess a  | II the guide training certifications a | as provided in IDAPA 24.35.01.103   | I.     |            |        |
| Furthermore, I confirm that I v | would like to request to be a part o   | f the following Outfitter's Roster. |        |            |        |
| Outfitter License Number        |                                        |                                     |        |            |        |
| 5011524                         |                                        |                                     |        |            |        |
| Outfitter Name                  |                                        |                                     |        |            |        |
| HELLO OUTFITTER                 |                                        |                                     |        |            |        |
|                                 |                                        |                                     |        |            |        |
|                                 |                                        |                                     |        |            |        |
| Cancel                          |                                        |                                     |        | < Previous | Submit |

6. When the request has been successfully sent you will land on the confirmation page. Click on the "OK" button to go back to your profile main page:

| Confirmation                                                         |
|----------------------------------------------------------------------|
| Dear Sir or Madam,                                                   |
| Your Request to be part of an Outfitter's Roster has been submitted. |
| Division of Occupational & Professional Licenses<br>(208) 334-3233   |
| Printable View                                                       |
| ок                                                                   |

Once the Guide has submitted the request it will then be on the Outfitter to complete the process by either approving or denying the request from the Outfitter's Online Services page. Once an outfitter approves a guide to be on their roster, a guide's license will become active if not already on another roster. If a guide is removed from a roster and not on another outfitter's roster, the license will become inactive until added to another roster.

IDAPA 24.35.01.103.03. states that a guide license is not valid unless in the employ of a licensed outfitter.

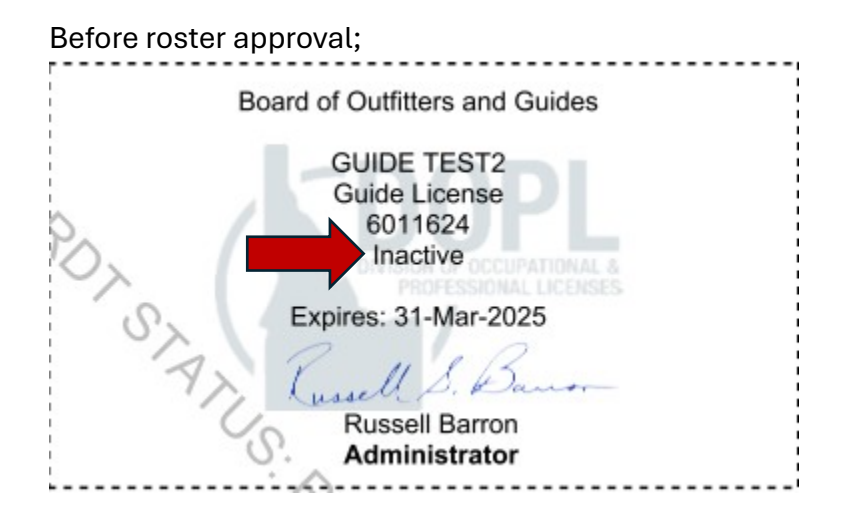

## After roster approval;

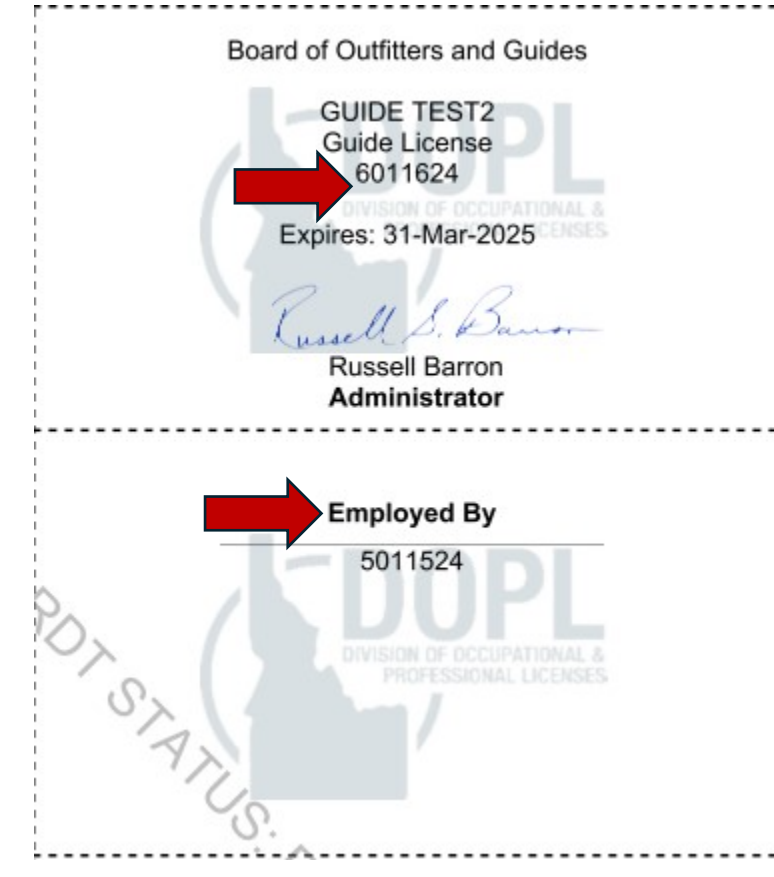

1. To remove a guide for your roster, click "Menu"

| Online Services                                                      |                               | <b>?</b> <del>0</del>                                                                                        |
|----------------------------------------------------------------------|-------------------------------|----------------------------------------------------------------------------------------------------|
| HELLO OUTFITTER<br>11341 W CHINDEN BLVD<br>GARDEN CITY ID 83714-1021 |                               | Welcome, Outfitter 1<br>You last logged in on Tuesday, Jan 14, 2025 1:57:26 PM<br>Manage My Profile <b>0</b> |
| Filter                                                               |                               |                                                                                                    |
| HELLO OUTFITTER                                                      | License/Registration Number 7 | Menu                                                                                                    |
| 11341 W CHINDEN BLVD<br>GARDEN CITY ID 83714-1021                    |                               | Renew     Document Upload                                                                                    |
| Action Center Items 9                                                | Type: Outfitter               | Review Guide Roster Requests                                                                                 |
|                                                                      | Date Issued: 14-Jan-2025      | > Submit Outfitter Use Report                                                                                |
|                                                                      | Date Expires: 31-Mar-2025     |                                                                                                    |

## 2. From the Menu tab click "Manage Relationships"

| < HELLO OUTFITTER |  |
|-------------------|--|
| Menu              |  |
| Outfitter         |  |
| 7471544           |  |
| HELLO OUTFITTER   |  |
| Menu              |  |
|                   |  |
| <b>Q</b> Filter   |  |
|                   |  |

| Lice | ense/Registration Links                       |                                                                                                    |
|------|-----------------------------------------------|----------------------------------------------------------------------------------------------------|
| >    | Renew License/Registration                    | Renew a license/registration                                                                                                    |
| >    | Manage Relationships                          | Manage linked license/registration relationships                                                                                                    |
| >    | View License                                  | View a PDF copy of your license.                                                                                                    |
| >    | Request a Good Standing Letter                | Request a Good Standing Letter.                                                                                                    |
| >    | Request Certified Licensure History<br>Letter | Request a Certified Licensure History Letter.                                                                                                    |
| >    | Upload a Document                             | Submit additional documents pertaining to a complaint, license application, etc.                                                                    |
| >    | Submit Outfitter Use Report                   | Submit Outfitter Use Report                                                                                                    |
| >    | Review Guide Roster Requests                  | Review Guide Roster Requests                                                                                                    |
| >    | OGLB Major Amendment                          | File an Activity Change, Partial Sale, or Full Sale Major Amendment.                                                                                |
| >    | OGLB Minor Amendment                          | File a Designated Agent Change, One-Time Controlled Hunt, Hot Pursuit, Predator Overlap Agreement, or One-time Hazard Excursion Minor<br>Amendment. |
| >    | OGLB Clearwater Sticker Request               | Request Clearwater Stickers                                                                                                    |
| >    | Request Transaction Receipts                  | Request transaction receipts for a specified time period                                                                                            |
|      |                                               |                                                                                                    |

3. The screen will show you all the Links/Relationships associated with your license. This will show guides whose roster they are on. To remove one, click "Cease Link" as shown in the first image below. This will take you to a summary page similar to image two below, this is to verify the outfitter you selected on the previous page is correct. If so, click submit to cease the link also known as remove from roster.

## Image 1

| - 0                                                                                                    |                                                        |                                                            |                          |                        |                  |               |
|----------------------------------------------------------------------------------------------------|--------------------------------------------------------|------------------------------------------------------------|--------------------------|------------------------|------------------|---------------|
| Manage Relations                                                                                                    | hips                                                   |                                                            |                          |                        |                  |               |
| Manage relationships and lir                                                                                                | nked entities.                                         |                                                            |                          |                        |                  |               |
| Current Account:                                                                                                    |                                                        |                                                            |                          |                        |                  |               |
| Account Name                                                                                                    | HELLO OUTFITTER                                        |                                                            |                          |                        |                  |               |
| Account Type                                                                                                    | Outfitter License                                      |                                                            |                          |                        |                  |               |
| License Type                                                                                                    | Outfitter                                              |                                                            |                          |                        |                  |               |
| ID Туре                                                                                                    | License Number                                         |                                                            |                          |                        |                  |               |
| ID                                                                                                    | 7471544                                                |                                                            |                          |                        |                  |               |
| List of Linked Relat                                                                                                    | tionships                                              |                                                            | Ex                       | port Add Link/Rel      | ationship Hide   | e History \Xi |
| Link Type                                                                                                    | Linked Name                                            | Linked License Type                                        | Linked ID                | Commence Date          | Cease Date       | Cease         |
| Guide to Outfitter                                                                                                    | HELLO GUIDES                                           | Guide                                                      | 8471544                  | 14-Jan-2025            |                  | Cease         |
| HELLO OUTFITTER                                                                                                    |                                                        |                                                            |                          |                        |                  |               |
| Cease Relationship<br>This request will cease the se<br>relationship before proceedi<br>Linked Account Name<br>HELLO GUIDES | )<br>elected relationship, which may result in<br>ing. | either license or registration being inactivated if a rela | ationship is required fo | r licensure. Verify th | ne information o | f the linked  |
| Linked Account Type<br>Guide                                                                                                |                                                        |                                                            |                          |                        |                  |               |
| Linked License Type<br>Guide                                                                                                |                                                        |                                                            |                          |                        |                  |               |
| Linked ID Type<br>License Number                                                                                            |                                                        |                                                            |                          |                        |                  |               |
| Linked ID<br>8471544                                                                                                    |                                                        |                                                            |                          |                        |                  |               |
| Link Type<br>Guide to Outfitter                                                                                             |                                                        |                                                            |                          |                        |                  |               |
| Commence Date<br>14-Jan-2025                                                                                                |                                                        |                                                            |                          |                        |                  |               |

Current Cease Date

Submit

4. Click "OK" on the Confirmation to be taken back to the Manage Relationships page. You may need to go back to the Menu and back into the Manage Relationships page for it to update. Once it updates you will see the date the link was ceased under the Cease Date column.

| Manage Relations                | <b>hips</b><br>nked entities. |             |       |                     |             |                  |                 |             |
|---------------------------------|-------------------------------|-------------|-------|---------------------|-------------|------------------|-----------------|-------------|
| Current Account:                |                               |             |       |                     |             |                  |                 |             |
| Account Name                    | Account Name HELLO OUTFITTER  |             |       |                     |             |                  |                 |             |
| Account Type                    | Outfitter Lice                | ense        |       |                     |             |                  |                 |             |
| License Type                    | vpe Outfitter                 |             |       |                     |             |                  |                 |             |
| ID Type                         | ID Type License Number        |             |       |                     |             |                  |                 |             |
| ID                              | ID 7471544                    |             |       |                     |             |                  |                 |             |
| List of Linked Rela             | tionships                     |             |       |                     | Ex          | port Add Link/Re | lationship Hide | History \Xi |
| Link Type L                     |                               | Linked Name |       | Linked License Type | Linked ID   | Commence Date    | Cease Date      | Cease       |
| Guide to Outfitter HELLO GUIDES |                               |             | Guide | 8471544             | 14-Jan-2025 | 15-Jan-2025      |                 |             |

5. NOTE: The "Add Link/Relationship" hyperlink is disabled. Guides will need to initiate the request to be added to a roster through their initial application or if they already hold a license through the Outfitter Roster Request mentioned on the first page.